# INSTITUTO FEDERAL DO PARANÁ

# **REGISTRO DE** DIARIAS **EFD-REINF R-4010** DIRETORIA DE CONTABILIDADE E FINANCAS (DCF) COORDENAÇÃO DE CONTABILIDADE (CCONT)

#### MANUAL DE ORIENTAÇÕES PARA REGISTRO NA EFD-REINF (E-CAC) DE PAGAMENTOS DE DIÁRIAS

#### PRÓ REITORIA DE PLANEJAMENTO E DESENVOLVIMENTO INSTITUCIONAL José Barbosa Dias Júnior

# DIRETORIA DE CONTABILIDADE E FINANÇAS

Sandra Maria Dossena

#### COORDENAÇÃO DE CONTABILIDADE Simone Grubba Hartin

#### **EQUIPE TÉCNICA**

Alberto Pereira da Silva Neto

Caio Humberto Marenda

Lara Cristiane dos Santos

Reginaldo Barboza da Silva

Curitiba/PR (2024) 2ª Edição

## Sumário

| 1.DO RELATÓRIO BASE DO TG PARA FINS DE REGISTRO                  | 4 |
|------------------------------------------------------------------|---|
| 2.DA ALTERAÇÃO E EXTRAÇÃO DOS DADOS DO TG – CONFORME O RELATÓRIO | 5 |
| 3. DA APRESENTAÇÃO DA ESTRUTURA DOS DADOS OBTIDOS DO RELATÓRIO   | 7 |
| 4. OBSERVAÇÕES QUANTO À POSSÍVEIS VALORES DEVOLVIDOS             | 7 |
| 5.DO PASSO A PASSO DO REGISTRO NO E-CAC                          | 9 |

#### 1.DO RELATÓRIO BASE DO TG PARA FINS DE REGISTRO

Para início dos registros das diárias na EFD\_REINF no ambiente e-CAC da Receita Federal do Brasil (RFB), primeiramente será necessário extrair o relatório base do Tesouro Gerencial (TG).

Para a extração do relatório a unidade deverá acessar o sistema TG e, na pasta compartilhada de órgão <u>26432 – IFPR</u> acessar as sub pastas <u>EFD-REINF – UGE</u> e depois <u>EVENTOS SERIE R-4000</u>, conforme figura abaixo:

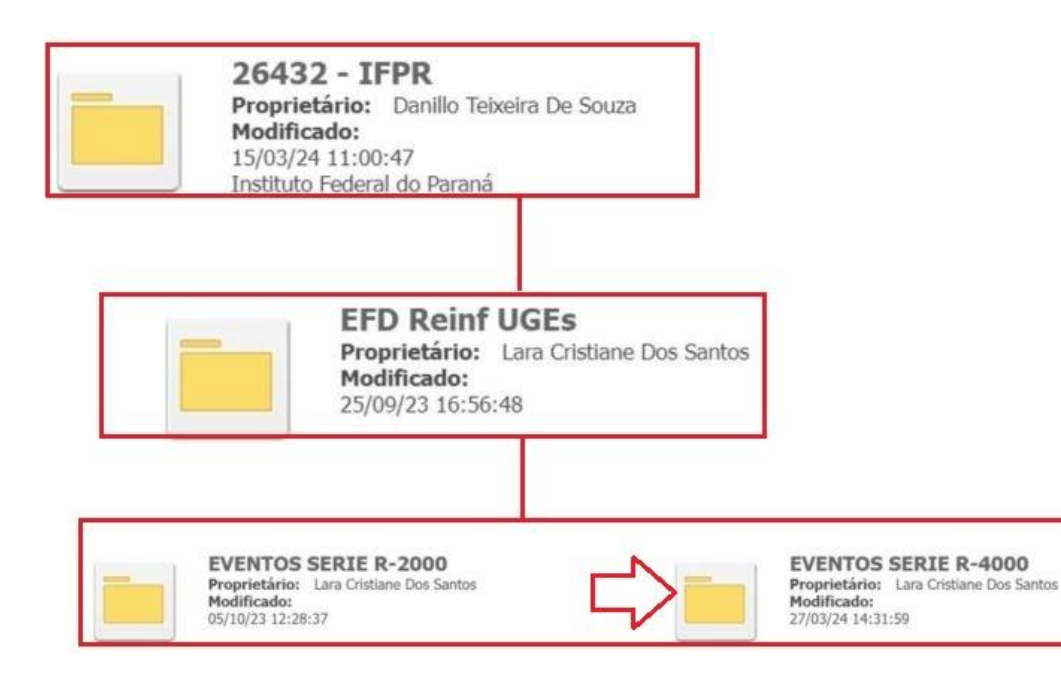

#### O relatório encontra-se salvo na pasta EVENTOS SERIE R-4000 com o nome DIARIAS Pagas e Devolucoes – no exercício.

**IMPORTANTE:** Recomendamos primeiramente que, as unidades façam uma cópia do relatório em uma pasta particular do usuário (Meus relatórios). Assim, as extrações dos dados sempre ocorrerão diretamente pelo relatório próprio do usuário.

#### 2.DA ALTERAÇÃO E EXTRAÇÃO DOS DADOS DO TG - CONFORME O RELATÓRIO

Após ter sido realizado a cópia para a pasta própria do usuário, o relatório poderá ser editado para fins de alteração nos filtros: **"Emitente UG"** e **"Emissão – Mês"**. Isso deve ser realizado todo mês, pois, o relatório original está salvo na pasta compartilhada com o filtro de UG emitente – **158009** e Emissão – Mês – **JAN/2024**. A figura abaixo ilustra a estrutura de edição do relatório e os filtros a serem alterados em destaque.

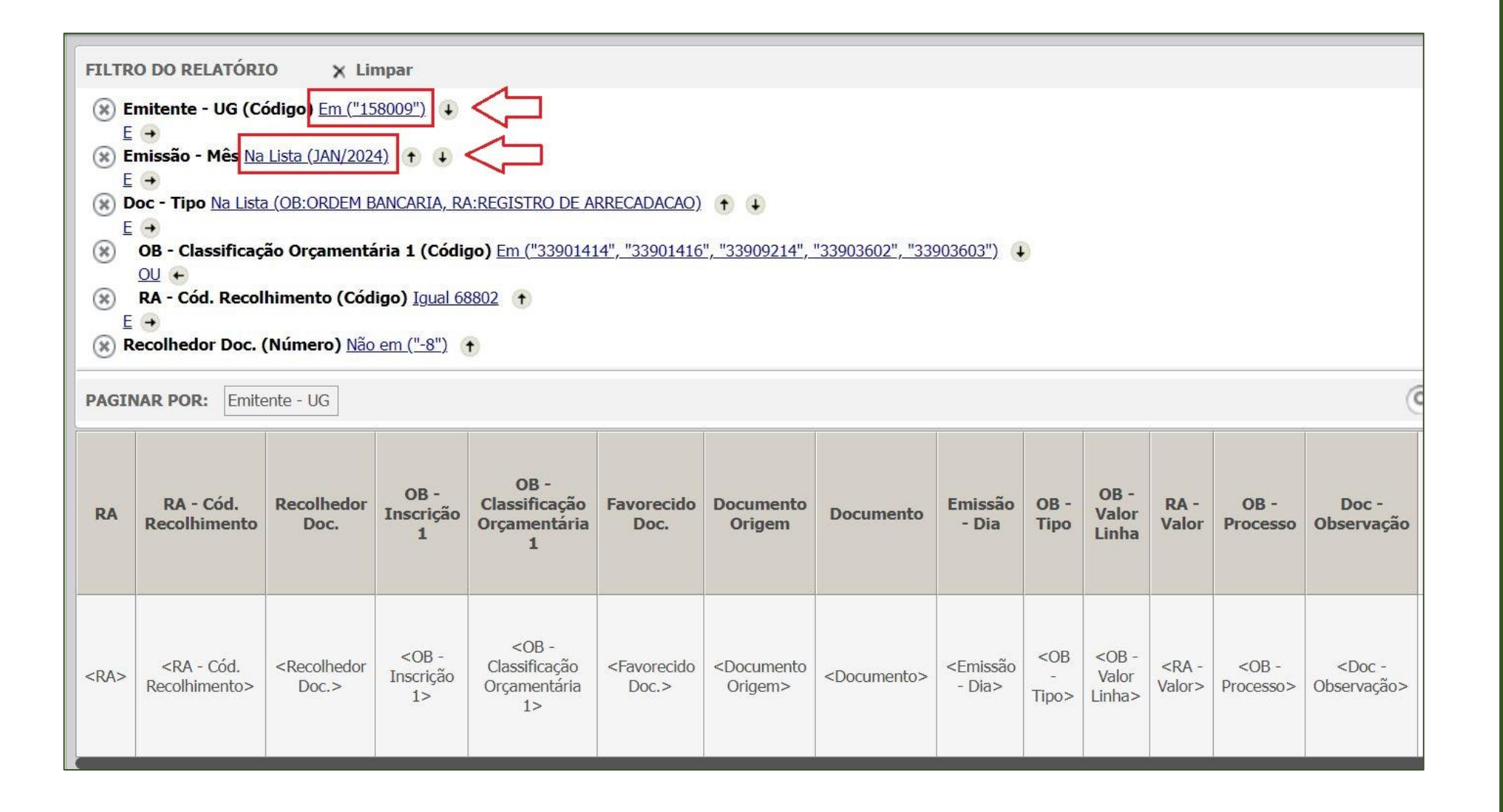

#### 3. DA APRESENTAÇÃO DA ESTRUTURA DOS DADOS OBTIDOS DO RELATÓRIO

O relatório tem sua estrutura de dados baseada em **documentos específicos emitidos pelo SIAFI**, ou seja, Ordens Bancárias (OB) e Registro de Arrecadação (RA), este último decorrente de possíveis devoluções de valores pagos à título de diárias.

Portanto, como a figura abaixo demonstra, há no relatório combinações de duas informações, ou seja: os pagamentos efetivamente realizados de diárias (OB), bem como as possíveis devoluções (RA) ocorridas no mesmo mês de referência.

| 56542"; "15654     | 43"; "156545"; "156546     | 5" OU "156547") E ({E | missão - Mês} = JAN/                 | 2024, FEV/2024) E | ({Doc - Tipo} = OB:ORDEN | BANCARIA, R | A:REGISTRO DE ARRECADACAO) | E (({OB - Classific | ação Orçame              | entária 1} (Código       | ) = "33901414"; "3390                         | 1416"; "339 | 09214"; "33903      | 602" OU "3390 |
|--------------------|----------------------------|-----------------------|--------------------------------------|-------------------|--------------------------|-------------|----------------------------|---------------------|--------------------------|--------------------------|-----------------------------------------------|-------------|---------------------|---------------|
| -                  |                            |                       | Dev                                  | voluções          | de diárias               |             |                            |                     | Valore                   | es de diá                | rias                                          |             |                     |               |
| ORIA               |                            |                       |                                      |                   |                          |             |                            |                     | pagos                    |                          |                                               |             |                     |               |
| Recolhedor<br>Doc. | Nome Recolh                | OB - Inscrição 1      | OB - Classificação<br>Orçamentária 1 | Cpf               | Nome                     |             | Documento Origem           | Documento           |                          | Emissão - Dia            | OB - Tipo                                     | Cód.Tp      | OB - Valor<br>Linha | RA - Valor    |
| .9                 | NAO SE APLICA              | 2024NE000004400       | 33901414                             | 03410286900       | MARCOS ANTONIO           | DE SORDI    | 158009264322024AV000003    | 15800926432202      | 240 <mark>B000119</mark> | 31/ <mark>01/2024</mark> | OBC/OBB PARA<br>TERCEIROS EM<br>OUTROS BANCOS | 11          | 662,52              |               |
| ·.9                | NAO SE APLICA              | 2024NE000004400       | 33901414                             | r<br>03410286900  | MARCOS ANTONIO           | DE SORDI    | 158009264322024AV000013    | 15800926432202      | 24OB000221               | 19/02/2024               | OBC/OBB PARA<br>TERCEIROS EM<br>OUTROS BANCOS | 11          | 137,59              |               |
| e.                 | NAO SE APLICA              | 2024NE000024400       | 33901414                             | r<br>02125669978  | EZEQUIEL BURKAR          | ER          | 158009264322024AV000020    | 15800926432202      | 24OB000281               | 26/02/2024               | OBC PARA<br>TERCEIROS NO<br>MESMO BANCO       | 12          | 622,68              |               |
| .9                 | NAO SE APLICA              | 2024NE000025400       | 33901414                             | 03364519978       | JOCIANE FRANCA           |             | 158009264322024AV000007    | 15800926432202      | 24OB000161               | 01/02/2024               | OBC PARA<br>TERCEIROS NO<br>MESMO BANCO       | 12          | 120,54              |               |
| 35731788987        | GERSON JOSE<br>GUERNIERI   | '-9                   | -9                                   | -9                | NAO SE APLICA            |             | -8                         | 15800926432202      | 4RA000116                | 20/02/2024               | NAO SE APLICA                                 | -9          |                     | 472,59        |
| 03410286900        | MARCOS ANTONIO<br>DE SORDI | -9                    | -9                                   | -9                | NAO SE APLICA            |             | -8                         | 15800926432202      | 4RA000120                | 21/02/2024               | NAO SE APLICA                                 | -9          |                     | 472,59        |

#### 4. OBSERVAÇÕES QUANTO À POSSÍVEIS VALORES DEVOLVIDOS

A unidade ao iniciar os registros das diárias no e-CAC, deve atentar para que o relatório obtido do TG, esteja devidamente atualizado com as alterações (que devem ser feitas manualmente na planilha excel) considerando-se os valores referente às

devoluções ocorridas no mês de referência. Por exemplo: na figura acima de um recorte de planilha, há duas devoluções de diárias de dois servidores. Assim, dos valores totais recebidos por estes dois servidores no mês de referência, constarão as OBs recebidas por estes compreendendo, inclusive, tais devoluções. Portanto, será necessário que se exclua os valores referentes às RA de devoluções dos recebimentos dos respectivos beneficiários.

**OBSERVAÇÃO:** Poderá haver casos em que as devoluções são exatamente os valores recebidos (OB) e, portanto, devolvidos na íntegra pelo servidor. No entanto, poderá haver casos de devoluções fracionadas (parciais) de PCDP específicas (inclusive de períodos anteriores). Nestes casos, a unidade deverá obter a informação de qual (is) OB (s) e PCDP se referem tais devoluções para fins de ajuste na EFD- REINF, solicitando, se for o caso, a reabertura de períodos anteriores para a efetivação de tais registros.

#### 5.DO PASSO A PASSO DO REGISTRO NO E-CAC

Nas próximas figuras, demonstramos as telas do e-CAC e o passo a passo para o devido registro de diária na EFD-REINF. Na tela de abertura do e-CAC, siga as orientações conforme a figura abaixo

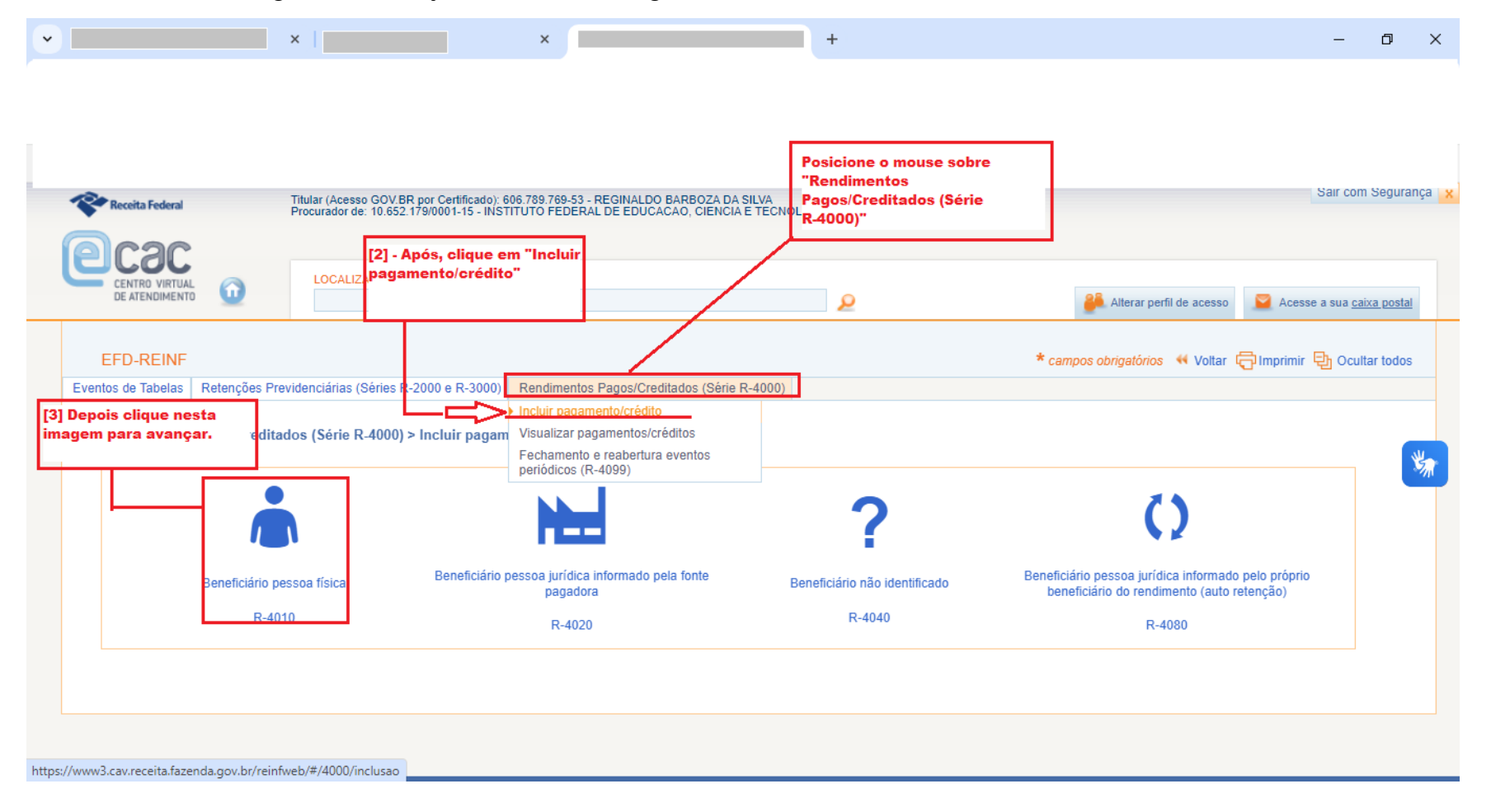

2) Nesta tela, deve-se preencher [1] o mês de referência [período de apuração]; [2] CNPJ do declarante ou seja o CNPJ da unidade do IFPR; [3] O CPF do beneficiário das diárias; [4] E por fim clicar no botão "continuar".

| CENTRO VIRTUAL<br>DE ATENDIMENTO                                       | 0                                                                                           | LOCALIZAR SERVIÇO                                                                                                    | 0                                                                                                    |                       |
|------------------------------------------------------------------------|---------------------------------------------------------------------------------------------|----------------------------------------------------------------------------------------------------|----------------------------------------------------------------------------------------------------|-----------------------|
|                                                                        | -                                                                                           |                                                                                                    | <u>y</u>                                                                                                    | Aiterar perii o       |
| EFD-REINF                                                              |                                                                                             |                                                                                                    |                                                                                                    | * campos obrigatórios |
|                                                                        |                                                                                             |                                                                                                    |                                                                                                    |                       |
| Rendimentos                                                            | Retenções Pre<br>pagos/creditad<br>ões de identifié                                         | videnciárias (Séries R-2000 e R-3000) Rendimentos<br>los (Série R-4000) > Pagamento-Crédito a Ben<br>cação do evento (Contribuinte : 10.652.179)                                                                                                    | s Pagos/Creditados (Série R-4000)<br>eficiário Pessoa Física (R-4010) > Incluir                                                     |                       |
| Eventos de Tabelas<br>Rendimentos  <br>  Informaçã<br>Para pi<br>O nom | Retenções Pre<br>pagos/creditad<br>ões de identifid<br>agamentos a res<br>e do beneficiário | videnciárias (Séries R-2000 e R-3000) Rendimentos<br>Ios (Série R-4000) > Pagamento-Crédito a Ben<br>cação do evento (Contribuinte : 10.652.179)                                                                                                    | s Pagos/Creditados (Série R-4000)<br>eficiário Pessoa Física (R-4010) > Incluir<br>eficiário.<br>rios residentes no exterior.       |                       |
| Eventos de Tabelas<br>Rendimentos (<br>Informaçã<br>Para pi<br>O nom   | Retenções Pre<br>pagos/creditad<br>ões de identifio<br>agamentos a res<br>e do beneficiário | videnciárias (Séries R-2000 e R-3000) Rendimentos<br>los (Série R-4000) > Pagamento-Crédito a Ben<br>cação do evento (Contribuinte : 10.652.179)  -<br>identes no Brasil, é obrigatório informar o CPF do ben<br>só deve ser preenchido para pagamentos a beneficiá<br>2 | s Pagos/Creditados (Série R-4000)<br>eficiário Pessoa Fisica (R-4010) > Incluir<br>reficiário.<br>rios residentes no exterior.<br>3 |                       |

3) Agora, em **natureza do rendimento pago/creditado ao beneficiário**, devemos clicar em **[Incluir Nova]** para avançarmos no registro.

| o-Crédito a Beneficiário Pessoa Física (R-4010) > Incluir                    |
|------------------------------------------------------------------------------|
| があるからないからないなどであるかが、そのであったないで、ないないないないないです。 たいないない アンセパタ ないかい アイログ なない ないないない |
|                                                                              |
| : 10.652.179 / Evento : Original / Layout : 2.01.02)                         |
| Beneficiário                                                                 |
| 007.831.329-56                                                               |
|                                                                              |
|                                                                              |
|                                                                              |
|                                                                              |
| nacassário referenciá los nos nacementos                                     |
| necessario referencia-los nos pagamentos.                                    |
|                                                                              |
|                                                                              |
| :<br>n                                                                       |

4) Nesta tela, pede-se o **Grupo** e a **Natureza** do rendimento. Preencha conforme consta na figura abaixo. Já no campo **Observações** preencha com o número da **PCDP** e, após, clique no botão **Salvar** 

|                                                                                                    | LOCALIZAR SERVIÇO                                                                                                    | 2                                                                                                    |
|----------------------------------------------------------------------------------------------------|----------------------------------------------------------------------------------------------------|----------------------------------------------------------------------------------------------------|
| Os dependentes deve<br>Identificação do rendimen                                                                                                    | m ser informados apenas caso seja necessário referenciá<br>nto                                                                                                    | -los nos pagamentos.                                                                                                    |
| <ul> <li>Natureza de rendime</li> <li>Natureza do rendi</li> <li>Grupo do rendiment</li> <li>10 - Rendimento do</li> <li>Natureza do rendim</li> <li>10001 - Rendiment</li> </ul> | nto [1]<br>limento pago/creditado ao beneficiário  <br>to<br>o Trabalho e da Previdência Social v<br>ento *<br>to decorrente do trabalho com vínculo empregatício | ATENÇÃO!<br>Para os pagamentos de diárias à colaboradores<br>eventuais (sem vínculo empregatício com o<br>IFPR), a natureza do rendimento deverá ser<br>preenchida com o código "10002 - Rendimento<br>decorrente do trabalho SEM vínculo<br>empregatício. |
| Observações sobre<br>PCDP 126/24                                                                                                    | a natureza de rendimento informada (opcional)                                                                                                    |                                                                                                    |

5) Em Detalhamento dos pagamentos e/ou créditos, clique em [incluir Novo].

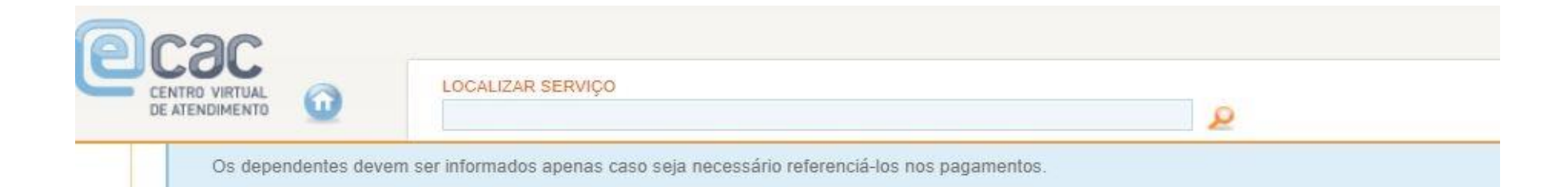

### | Detalhamento dos pagamentos/créditos | Natureza do rendimento pago/creditado ao beneficiário ☐ [Incluir Nova] ⊡ Natureza de rendimento: 10001 - Rendimento decorrente do trabalho com vínculo empregatício ⊘ IN Detalhamento dos pagamentos e/ou créditos ☐ [Incluir Novo] | Informações sobre planos de saúde |

Planos de saúde do titular 🗋 [Incluir Novo]

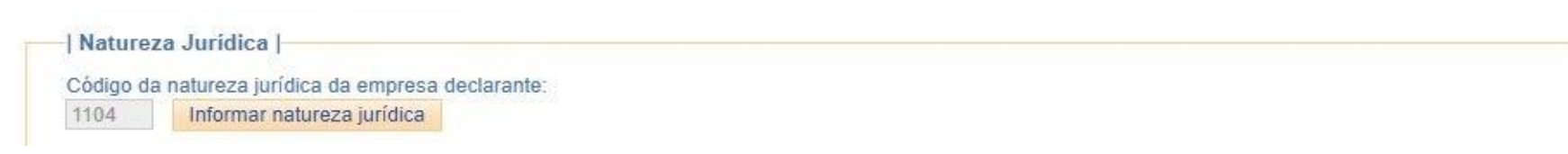

6) Nesta tela, deverão ser preenchidos os campos: [1] Data do fato gerador (conforme a data da emissão da OB); [2] Valor do rendimento bruto (valor da OB); [3] No campo observação digitar o termo "Diárias"; [4] Após finalizar o preenchimento dos campos indicados, clique em "Salvar". Não preencher os campos assinalados na figura. Quanto aos demais campos, observar conforme consta na figura.

| Data do fato gerador * [1]<br>15/03/2024                              |                   | Mão preencher                                                                |                             |
|-----------------------------------------------------------------------|-------------------|------------------------------------------------------------------------------|-----------------------------|
| Valor do rendimento bruto *<br>2.472,95 [2]                           |                   | Valor do rendimento tributável                                               | Valor do IR retido na fonte |
| Rendimento relativo a 13o salário?<br>Não 🖌                           |                   | Competência da folha de pagamento dos rendimentos<br>decorrentes do trabalho |                             |
| Pagamento oriundo de decisão judicial<br>Não  V Indicativo de FCI/SCP | ?                 | Rendimento Recebido Acumuladamente - RRA?<br>Não 🗸                           |                             |
| Selecione 🗸                                                           |                   |                                                                              |                             |
| País<br>Brasil                                                        | ~                 |                                                                              |                             |
| Observação a respeito do pagamento<br>DIARIAS. <br>[3]                |                   |                                                                              |                             |
| [4] - Após preenchi<br>clique em "Salvar"<br>alvar Cancelar           | dos os camp<br>'. | ous 1,2 e 3,                                                                 |                             |

7) Ao salvar, o sistema habilitará a opção "Valores isentos de tributação", conforme destacado na figura abaixo. Ao lado desta opção, clique em [Incluir Novo].

| Período de apuração                                                                                                    | Estabelecimento                                                                                                    | Beneficiário                                           |  |
|----------------------------------------------------------------------------------------------------|----------------------------------------------------------------------------------------------------|--------------------------------------------------------|--|
| 03/2024                                                                                                    | 10.652.179/0001-15                                                                                                    | 008.808.969-06                                         |  |
| Dependentes I                                                                                                    |                                                                                                    |                                                        |  |
| Dependentes [                                                                                                    |                                                                                                    |                                                        |  |
| ependentes 🗋 [Incluir Novo]                                                                                                    |                                                                                                    |                                                        |  |
| On the section to a feature of                                                                                                    |                                                                                                    |                                                        |  |
| Os dependentes devem ser                                                                                                    | nformados apenas caso seja necessario refe                                                                                                    | rencia-los nos pagamentos.                             |  |
|                                                                                                    |                                                                                                    |                                                        |  |
|                                                                                                    |                                                                                                    |                                                        |  |
|                                                                                                    |                                                                                                    |                                                        |  |
|                                                                                                    |                                                                                                    |                                                        |  |
| Detalhamento dos pagamen                                                                                                    | tos/créditos                                                                                                    |                                                        |  |
| Detalhamento dos pagamen<br>latureza do rendimento pago/cre                                                                                                    | tos/créditos  <br>ditado so beneficiário 🗅 Ilncluir Noval                                                                                                    |                                                        |  |
| Detalhamento dos pagamen<br>latureza do rendimento pago/cre<br>Natureza de rendimento: 1                                                                                                    | tos/créditos  <br>ditado ao beneficiário 🎦 [Incluir Nova]<br>2001 - Rendimento decorrente do trabalho cu                                                                                                    | m vínculo empregatício 🧳 🗵                             |  |
| Detailhamento dos pagamen<br>latureza do rendimento pago/cre<br>Natureza de rendimento: 1                                                                                                    | tos/créditos  <br>ditado ao beneficiário [] [Incluir Nova]<br>0001 - Rendimento decorrente do trabalho co                                                                                                    | m vínculo empregatício 🧳 💌                             |  |
| Detalhamento dos pagamen<br>latureza do rendimento pago/cre<br>⊡ Natureza de rendimento: 1<br>Detalhamento dos pagame                                                                                                    | tos/créditos  <br>ditado ao beneficiánio [] [Incluir Nova]<br>0001 - Rendimento decorrente do trabalho co<br>entos e/ou créditos [] [Incluir Novo]                                                                                                    | m vínculo empregatício 🧪 💌                             |  |
| Detalhamento dos pagamen<br>latureza do rendimento pago/cre<br>☐ Natureza de rendimento: 1<br>Detalhamento dos pagame<br>☐ Pagamento [1]: 15/03/2                                                                                                    | tos/créditos  <br>ditado ao beneficiário [] [Incluir Nova]<br>0001 - Rendimento decorrente do trabalho co<br>entos e/ou créditos [] [Incluir Novo]<br>024 Rendimento bruto: R\$ 2.472,95 🧳 🔀                                                                                                    | m vínculo empregatício 🧪 💌                             |  |
| Detalhamento dos pagamen<br>Vatureza do rendimento pago/cre<br>☐ Natureza de rendimento: 1<br>Detalhamento dos pagame<br>☐ Pagamento [1]: 15/03/2<br>Deduções da base tribu                                                                                 | tos/créditos  <br>ditado ao beneficiário [] [Incluir Nova]<br>0001 - Rendimento decorrente do trabalho co<br>ontos e/ou créditos [] [Incluir Novo]<br>024 Rendimento bruto: R\$ 2.472,95 Ø 🔀<br>tável [] [Incluir Novo]                                                                                                    | m vínculo empregatício 🧳 💌                             |  |
| Detalhamento dos pagamen<br>latureza do rendimento pago/cre<br>Natureza de rendimento: 1<br>Detalhamento dos pagame<br>Pagamento [1]: 15/03/2<br>Deduções da base tribu<br>Valores isentos de tribu                                                         | tos/créditos  <br>ditado ao beneficiário [] [Incluir Nova]<br>0001 - Rendimento decorrente do trabalho co<br>entos e/ou créditos [] [Incluir Novo]<br>024 Rendimento bruto: R\$ 2.472,95 @ [X<br>tável [] [Incluir Novo]<br>tação [] [Incluir Novo]                                                                                           | m vínculo empregatício 🧳 💌                             |  |
| Detalhamento dos pagamen<br>latureza do rendimento pago/cre<br>☐ Natureza de rendimento: 1<br>Detalhamento dos pagame<br>☐ Pagamento [1]: 15/03/2<br>Deduções da base tribu<br>Valores isentos de tribu<br>Processos utilizados pa                          | tos/créditos  <br>ditado ao beneficiánio [] [Incluir Nova]<br>0001 - Rendimento decorrente do trabalho co<br>entos e/ou créditos [] [Incluir Novo]<br>024 Rendimento bruto: R\$ 2.472,95 @ [X<br>tável [] [Incluir Novo]<br>táção [] [Incluir Novo]<br>tação [] [Incluir Novo]<br>tação [] [Incluir Novo]                                     | m vínculo empregatício 🧪 💌                             |  |
| Detalhamento dos pagamen<br>Vatureza do rendimento pago/cre<br>☐ Natureza de rendimento: 1<br>Detalhamento dos pagame<br>☐ Pagamento [1]: 15/03/2<br>Deduções da base tribu<br>Valores isentos de tribu<br>Processos utilizados pa<br>Rendimentos recebidos | tos/créditos  <br>ditado ao beneficiánio [] [Incluir Nova]<br>0001 - Rendimento decorrente do trabalho co<br>entos e/ou créditos [] [Incluir Novo]<br>024 Rendimento bruto: R\$ 2.472,95 @ 🔀<br>tável [] [Incluir Novo]<br>tação [] [Incluir Novo]<br>ra não retenção de tributos ou a depósitos ju<br>acumuladamente (RRA) [] [Incluir Novo] | m vínculo empregatício 🖉 💌<br>diciais 🗅 [Incluir Novo] |  |

8) Ao clicar em **[Incluir Novo]** conforme a tela acima, o sistema abrirá um menu de opções. Selecione a opção **2 – Diária de viagem**, conforme destacado na figura abaixo.

| Receta rederal                                                                                                    | Procurador de: 10.652.179/0001-15 - INSTITUTO FEDERAL DE EDUCACAO, CIENCIA E TECNOLOGIA DO PARANA                                                                                                    |                            |
|----------------------------------------------------------------------------------------------------|----------------------------------------------------------------------------------------------------|----------------------------|
| CSC<br>CENTRO DE ATENDIAL                                                                                                    | DCALIZAR SERVIÇO                                                                                                    | Você tem uma nova mensagem |
| Informações         Período de anu         03/20.         Rendir         03/20.         Período de anu         03/20.         Rendir         0         Depend         O:         Naturez         □         □         □         □         □         □         □         □         □         □         □         □         □         □         □         □         □         □         □         □         □         □         □         □         □         □         □         □         □         □         □         □         □         □         □         □         □         □         □         □         □         □         < | de identificação do evento (Contribuinte : 10.652.179 / Evento : Original / Layout : 2.01.02)   rrarião Estabalacimento Reneficiário mento isento Natureza de rendimento: 10001 - Rendimento decorrente do trabalho com vínculo empregaticio Pagamento [1] Pagamento [1] Rendimento isento [1] Rendimento isento [1] |                            |
| Valore                                                                                                    | 99 - Outros (especificar)<br>essos utilizados para não retenção de tributos ou a depósitos judiciais 🗋 [Incluir Novo]                                                                                                    | •                          |

9) Ao escolher a opção **"2 – Diária de viagem",** o sistema pedirá que se informe o valor das diárias – preencha-o no campo **"Valor da parcela isenta"**, conforme a figura abaixo. E clique em **"Salvar".** 

| Inform                      | nações de identificação                                                            | o do evento (Contribuinte : 10.0                                        | 52.179 / Evento : Original / Layout : 2.01.02)       |   |
|-----------------------------|------------------------------------------------------------------------------------|-------------------------------------------------------------------------|------------------------------------------------------|---|
| Period<br>03/20             | Rendimento isento                                                                  | Estabelecimento                                                         | Reneficiárin                                         | × |
| I Dana                      | <ul> <li>Natureza de rendir</li> <li>Pagamento [1]:</li> <li>Readimento</li> </ul> | nento: 10001 - Rendimento decorre<br>15/03/2024 Rendimento bruto: R\$ : | nte do trabalho com vínculo empregatício<br>2.472,95 |   |
| Depend<br>O:                | I Rendimento is<br>Tipo de isenção<br>2 - Diária de viaç                           | ento  <br>*<br>gem                                                      | ~                                                    |   |
| –   Detal<br>Naturez<br>⊟ I | Valor da parcela i<br>2.472,95                                                     | senta *                                                                 |                                                      |   |
|                             | Salvar Cancelar                                                                    |                                                                         |                                                      |   |

10) Após ter salvo as informações, clique em "Concluir e enviar".

Rendimentos recebidos acumuladamente (RRA) [] [Incluir Novo] Informações complementares relativas a pagamento a residente no exterior [] [Incluir Novo]

| Informações sobre planos de saúde |-

Planos de saúde do titular 🗋 [Incluir Novo]

| Natureza Jurídica |

Código da natureza jurídica da empresa declarante: 1104 Informar natureza jurídica

Este campo somente deve ser alterado caso o código da natureza jurídica do contribuinte esteja desatualizada no CNPJ.

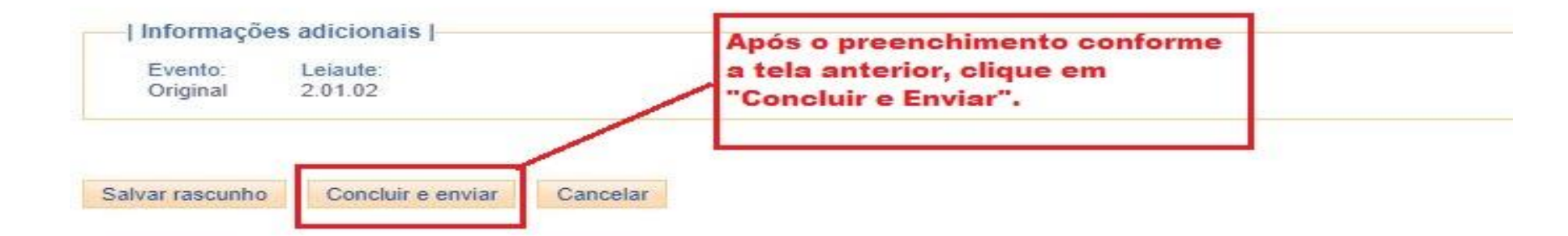

11) Por fim, concluído e enviado os dados, surgirá a mensagem de sucesso e o número do recibo de entrega conforme destaque na figura abaixo. Para continuar a incluir novos dados, basta clicar em **"incluir novo pagamento"**.

| Sucesso: MS7001 - Evento rece                                  | ebido com sucesso. Recibo : 718519                               | 73-09-4010-2403-71851973.                                | mensagem sera exibidar                                                                                              |                     |
|----------------------------------------------------------------|------------------------------------------------------------------|----------------------------------------------------------|----------------------------------------------------------------------------------------------------|---------------------|
| los de Tabelas   Retenções Pre                                 | videnciárias (Séries R-2000 e R-3000                             | )) Rendimentos Pagos/Creditados (                        | Série R-4000)                                                                                                    |                     |
| Rendimentos pagos/creditac                                     | dos (Série R-4000) > Pagamento                                   | -Crédito a Beneficiário Pessoa F                         | isica (R-4010) > Totalizadores                                                                                      |                     |
|                                                                | e sees a s                                                       |                                                          |                                                                                                    |                     |
| <ul> <li>Dados de identificação</li> </ul>                     | do totalizador                                                   |                                                          |                                                                                                    |                     |
|                                                                |                                                                  |                                                          |                                                                                                    |                     |
| Período de apuração                                            | Estabelecimento                                                  | Beneficiário                                             | Número do recibo Data/hora do pr                                                                                    | ocessament          |
| Período de apuração<br>03/2024                                 | Estabelecimento<br>10.652.179/0001-15                            | Beneficiário<br>008.808.969-06                           | Número do recibo Data/hora do pr<br>71851973-09-4010-2403-71851973 01/04/2024 16:3                                  | ocessament<br>3:42  |
| Período de apuração<br>03/2024                                 | Estabelecimento<br>10.652.179/0001-15                            | Beneficiário<br>008.808.969-06<br>Clique aq<br>novos pac | Número do recibo Data/hora do pr<br>71851973-09-4010-2403-71851973 01/04/2024 16:3<br>ui, para incluir<br>gamentos. | ocessament<br>3:42  |
| Período de apuração<br>03/2024<br>Não existem dados de totaliz | Estabelecimento<br>10.652.179/0001-15<br>zação para este evento. | Beneficiário<br>008.808.969-06<br>Clique aq<br>novos pac | Número do recibo Data/hora do pr<br>71851973-09-4010-2403-71851973 01/04/2024 16:3<br>ui, para incluir<br>gamentos. | ocessament<br>i3:42 |